## Setting up a quiz that uses Respondus Lockdown Browser

1. In the Control Panel under Course Tools, select Respondus LockDown Browser.

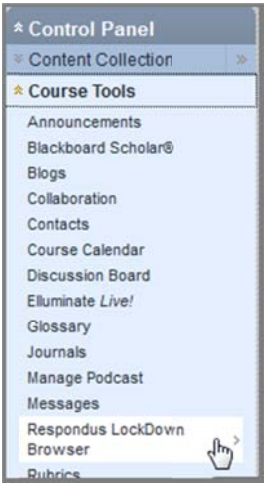

2. Click the Settings button for the quiz or test that you want to edit.

| only Blackboard tests that have been d                                                       | leployed are displayed below.                                                      |                                                                            |             |
|----------------------------------------------------------------------------------------------|------------------------------------------------------------------------------------|----------------------------------------------------------------------------|-------------|
|                                                                                              |                                                                                    | LockDown Brows                                                             | er Settin   |
| V Quiz 1                                                                                     |                                                                                    | Not Required                                                               | Settings    |
| Wiz 2                                                                                        |                                                                                    | Not Required                                                               | Settings    |
| W Quiz 3                                                                                     |                                                                                    | Not Required                                                               | Settings    |
| Wiz 4                                                                                        | de la                                                                              | Not Required                                                               | Settings    |
| W Quiz 5                                                                                     |                                                                                    | Not Required                                                               | Settings    |
| Survey Example                                                                               |                                                                                    | Not Required                                                               | Settings    |
| faming: To preserve the settings used by Lo<br>equire a password, 4) Password, If these sett | dDown Brower, do NOT modify these set<br>ings have been modified the test status w | tngs in Test Options: 1) Name 2) Open Test in a<br>il appearas an "Error". | New Window, |

3. Select Require Respondus LockDown Browser for this test [A] and then click the Submit button [B].

| A                                                                                                    | Cancel Submit |
|----------------------------------------------------------------------------------------------------|---------------|
| 1. Assessment Information                                                                                                    |               |
| Qujz 3<br>© Require Respondus LockDown Browser for this test<br><u>Dont</u> require Respondts LockDown Browser for this test<br>Test password (optional) | В             |
| 2. LockDown Browser Exit Password                                                                                                    |               |
| Exit password for closing the browser during the quiz (optional)                                                                                         |               |
| 3. Submit                                                                                                    |               |
|                                                                                                    | Cancel Submit |

4. Now we can see that Quiz 3 requires the students to use the LockDown Browser.

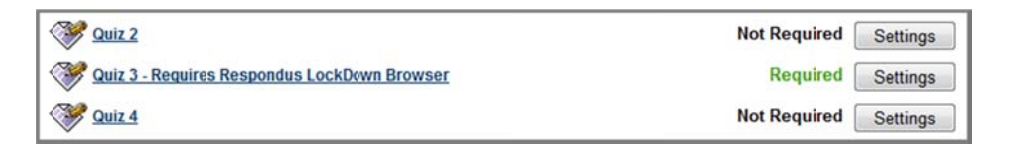

5. It's a good idea to create a practice quiz for your students before using the LockDown Browser for a graded test. This way students can make sure the software is installed and that they understand how to use it before the real exam.